# **CASIO**®

## **Electronic Cash Register**

#### Before You Start

 Unpack the machine and ensure the items illustrated are enclosed. A set of keys are provided each stamped with an identifying letter for each key type.

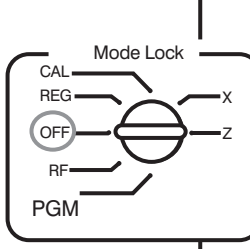

- The key labelled **PGM** moves to every position on the mode lock.
- The key labelled OP moves to the OFF, REG and CAL positions on the mode lock.

### Load The Memory Protection Batteries

- Remove the printer cover.
- Press the clip just behind the printer paper inlet, and lift the battery compartment cover off.
- Load three new AA batteries.
- Replace the battery compartment cover.

## Loading The Paper Roll

- Turn to the **REG** position. Install the supplied 58mm paper roll by placing the paper roll into the printer well. Insert the paper into the inlet and press **FEED** key to set the paper.
- The machine is set for journal printing as standard therefore attach the paper to the take up reel provided, then slot the take up reel into indent above the paper roll.
- Alternatively if the machine is to be set to receipt. Feed the paper through the printer inlet and then through window of the printer cover.
   (Follow option 4 to set the register for 'Receipt' rather than 'Journal' operation).

## Initialise The Cash Register

- Insert the **PGM** key into the mode lock and turn to the PGM position.
- Enter date as DD MM YY (ie. 8 January 2010 = 080110).
- Enter time using the 24hr clock (ie. 4.00pm = 1600).
- Press 3 then SUBTOTAL then 0 1 2 2 TOTAL
- Press 2 2 then CASH then SUB
- Turn the key to OFF, insert the OP key and turn back to REG for normal use.

## Your Helpline Support Number is 01924 438238

'Select Option 2 for Support' The lines are open 8.30am - 4.30pm Monday-Friday

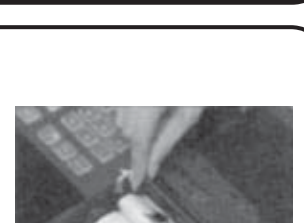

Mode Lock

CAL

REG

OFF

PGM

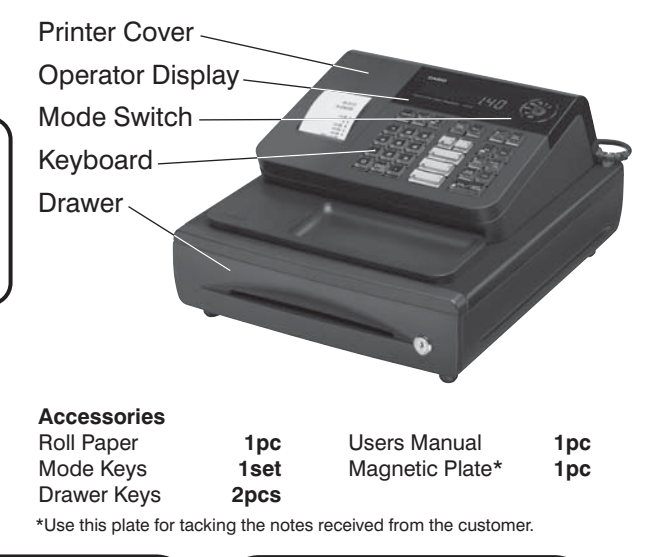

Model 140CR

## Important Notice

You must install the memory protection batteries before you can begin programming. Once installed, initialise the machine as explained in Step 3.

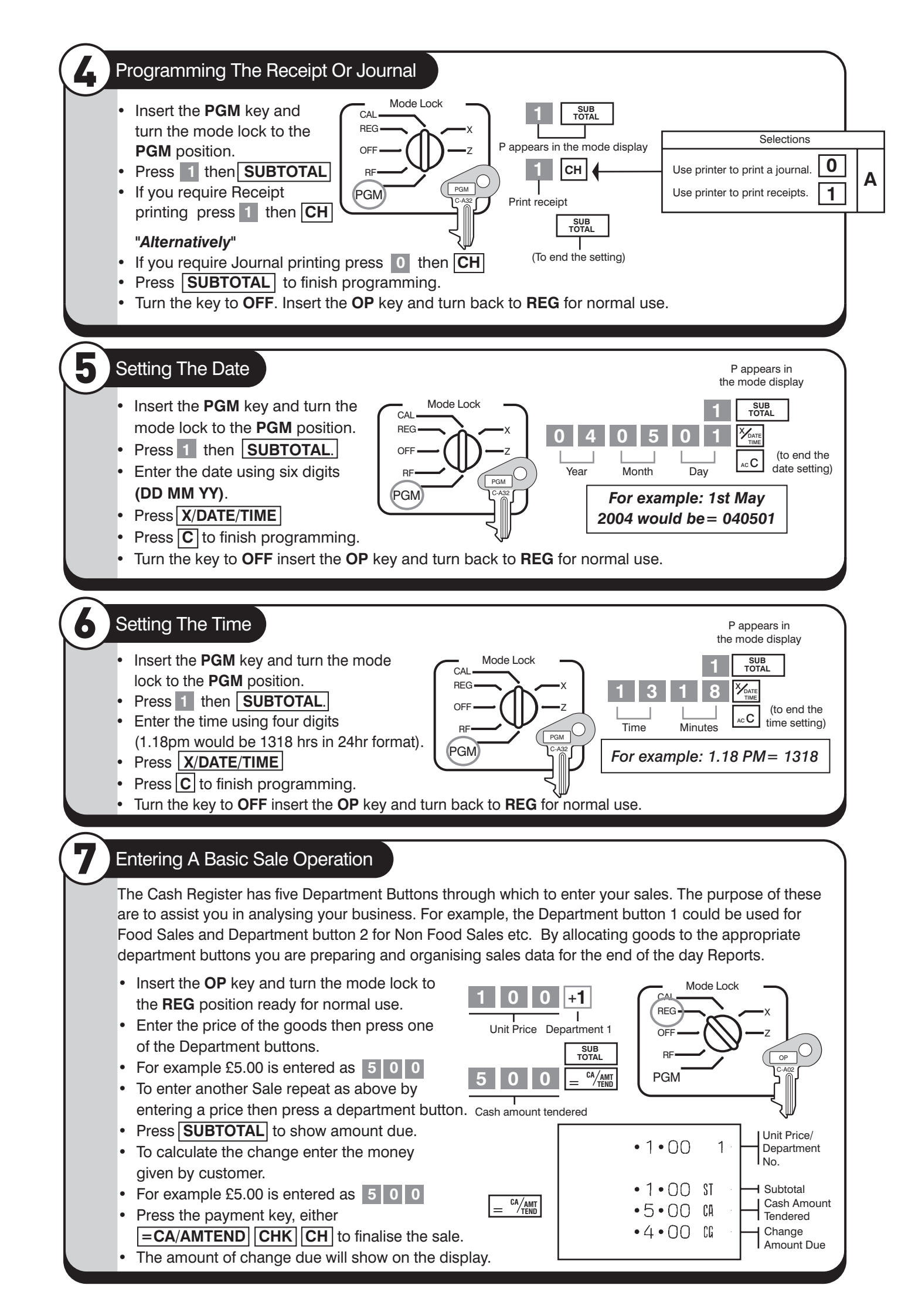

## Programming A Preset Price

8

The Cash Register has five department buttons through which to enter your sales. It is possible to Preset a frequently used price to a department button. This enables items to be categorised and sold by pressing a single button. By allocating goods to the appropriate department buttons you are preparing and organising sales data for the end of day reports.

The following information explains how to program a preset price and how to allocate it to a department button.

- Insert the **PGM** key and turn the mode lock to the **PGM** position.
- Press 1 then SUBTOTAL.
- Enter the price to be Preset.
  For example £5.00 is entered as 5 0 0
- Press the department button to be Preset with the Price.
- For further departments repeat as above by entering the price and pressing the department button.
- Press **SUBTOTAL** to finish programming.
- Turn the key to **OFF** insert the **OP** key and turn back to **REG** for normal use.

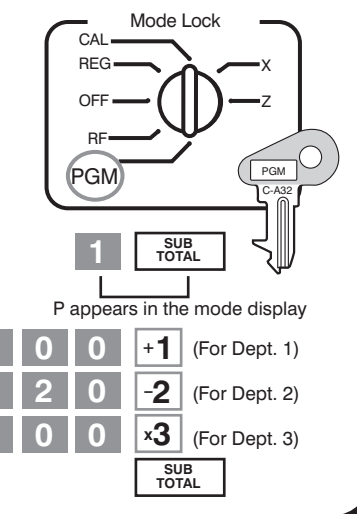

### Entering A Sale Using A Preset Price

If you have programmed a price to a department button you can now begin to sell goods. The following information explains how to sell a preset priced item.

- Insert the OP key in the mode lock and turn to the REG position for normal use.
- Press a Preset Priced Department button the programmed preset price will then show on the display.
- Enter another sale by pressing a further Preset Priced Department.
- Press **SUBTOTAL** to show the value due.
- To calculate the change enter the money given by the customer.
  - For example £5.00 is entered as 5 0 0
- Press the payment key, either
  =CA/AMTEND CHK CH to finalise the sale.
- The amount of change due will show on the display.

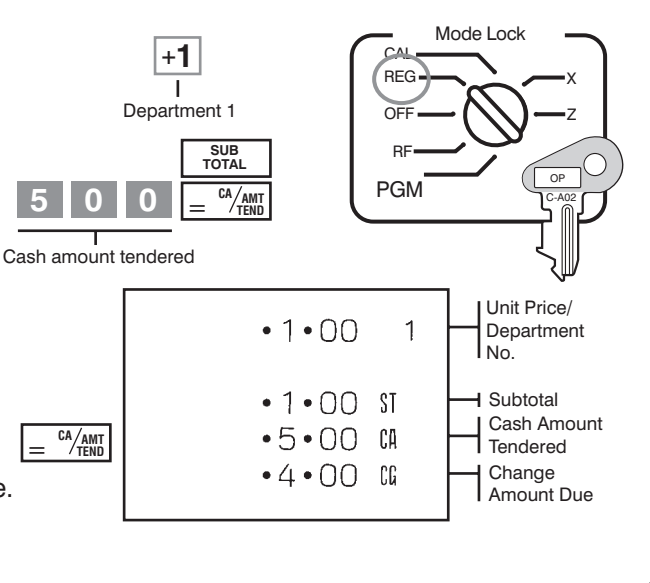

Your Helpline Support Number is 01924 438238

'Select Option 2 for Support' The lines are open 8.30am - 4.30pm Monday-Friday

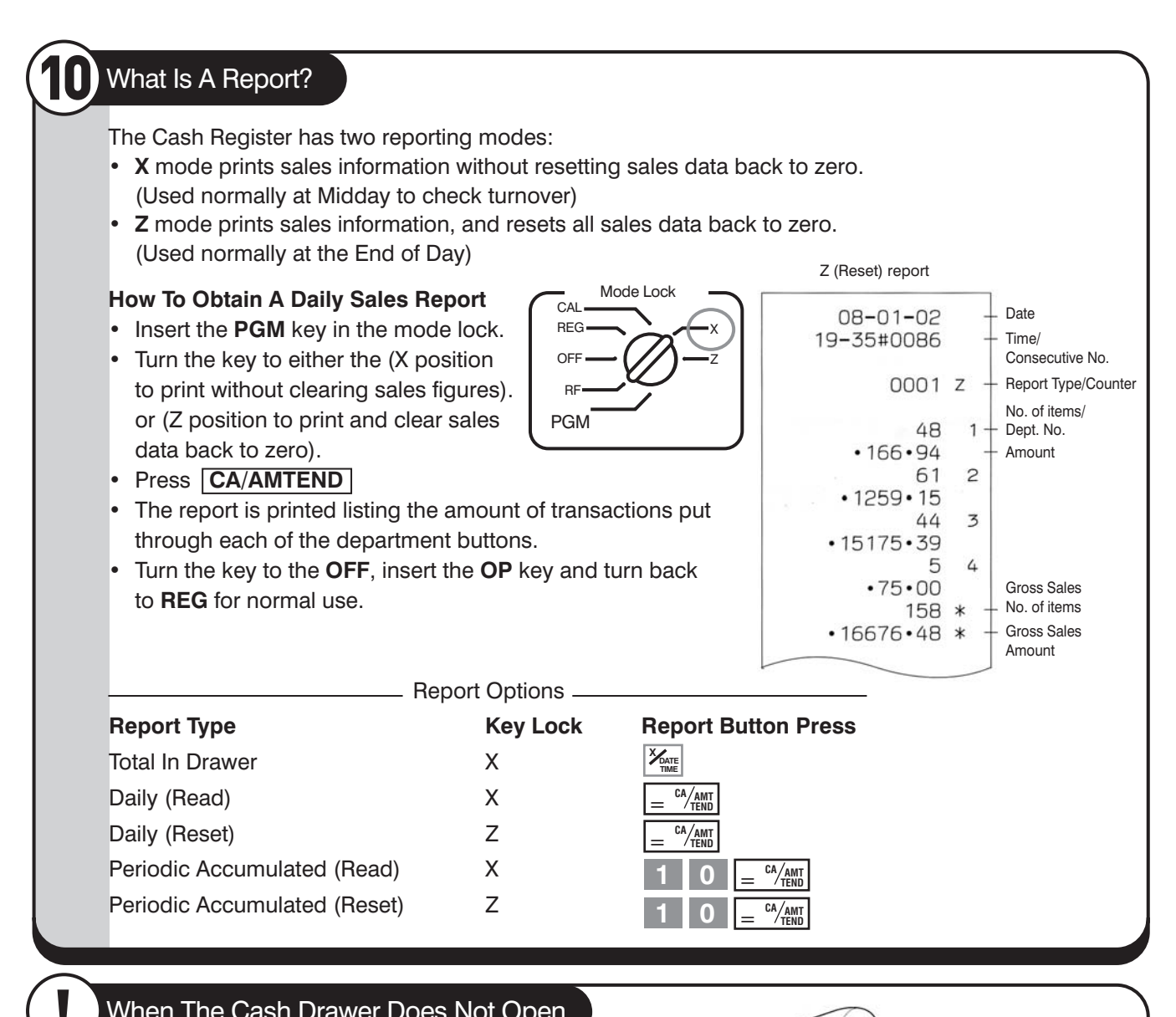

#### When The Cash Drawer Does Not Open

In the event of a power failure the Cash Drawer will **NOT** open. First ensure that the drawer is unlocked, then pull the release lever on the base of the machine as illustrated in the diagram.

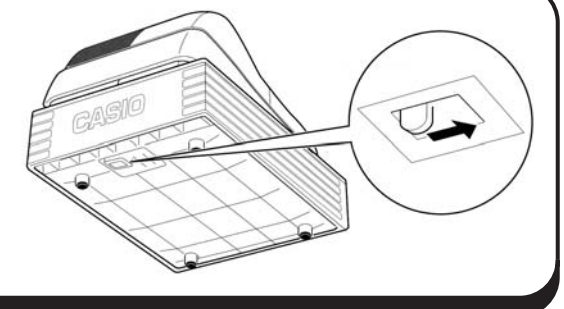

#### Trouble Shooting

During the lifetime of the cash register it is possible a problem may occur during operation. The table below illustrates how a problem can be easily rectified.

#### Symptom/Problem

E01 appears on the display.

E94 appears on the display.

No date or time on receipt. Paper is not advancing enough.

Key won't turn to Z, X, PGM and RF modes

Drawer opens up after ringing up only one time.

Not clearing totals at end of day after taking report. Programming is lost whenever register is

unplugged or there is a power outage Register is inoperative

Can't get money out ot drawer.

#### **Most Common Causes**

Changing modes without completing transaction.

Printer paper is jammed.

Printer is programmed as a journal.

#### Using OP key.

Department is programmed as a single item dept. Using X mode to take out reports. Bad or no batteries.

No power.

#### Solutions

Return key to where it stops erroring and press

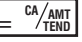

Remove jammed paper. Turn Mode switch to OFF then turn to ON, or Turn power OFF and then turn power ON

Program printer to print receipts.

#### Use the PGM key.

Program the dept. as a normal dept. Use Z mode to take out reports.

Put in new batteries.

Pull lever underneath register at rear.